## Guía Rápida Web

# <0 intelisis

## Facturación en Lote Garantías

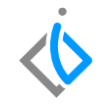

| Módulo:           | Servicio    | Área:             |  | Garantías                     |                       |  |  |  |  |
|-------------------|-------------|-------------------|--|-------------------------------|-----------------------|--|--|--|--|
| Concepto:         | Facturación | Tipo:             |  | Proceso                       |                       |  |  |  |  |
|                   | Garantías   |                   |  |                               |                       |  |  |  |  |
| Cliente:          |             | Consultor:        |  |                               | Fecha de elaboración: |  |  |  |  |
| Intelisis Solutio | ns          | Eufemia Cervantes |  | 24                            | + marzo 2020          |  |  |  |  |
| Proyecto:         |             | Versión:          |  | Fecha de última modificación: |                       |  |  |  |  |
| Guías Rápidas v   | .6000       | 6000              |  | 5 mayo 2020                   |                       |  |  |  |  |

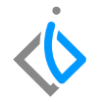

#### INTRODUCCIÓN:

Este proceso se realiza cuando planta hace un pago global de garantías, es decir que paga en una sola factura varias órdenes/artículos de servicios tipo garantía.

<u>Glosario</u>: Al final de esta Guía podrás consultar un Glosario de terminologías y procesos para tu mejor comprensión.

**FAQ:** Consulta las preguntas frecuentes al final del documento.

#### Facturación en Lote Garantía Descripción del proceso

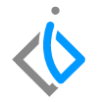

Para poder realizar este proceso se requiere tener una cantidad de órdenes de servicio tipo garantía en Estatus **Pendiente** por facturar y la orden de servicio debe encontrarse en Situación **Orden Cerrada**.

La ruta para ingresar acceder estas órdenes de servicio es Intelisis  $\rightarrow$  Comercial  $\rightarrow$  Servicio:

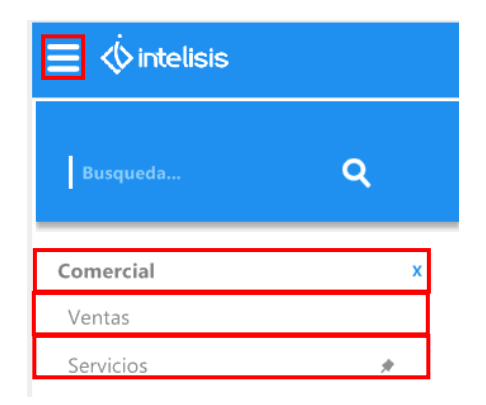

misma a los importes que va a pagar planta.

Es importante para visualizar las órdenes que se desean, filtrar la información como se muestra a continuación:

\*Previamente las órdenes deben contar con las refacciones, mano de obra y/o TOT´s cargados dentro de la

Campo: Movimiento: Estatus: Situación: Fecha: Usuario: Pendientes Orden Cerrada (Todos) Servicio (Todo) (mis movimientos)  $\sim$  $\sim$ Movimiento Cliente Nombre Tipo Orden Almacén Fecha Emisión Importe S... Días Garantia \$1.37... \$... 🖋 📝 Servicio TM22324 CUTENTED9 CLIENTE NUEVO 09 S 24/Abr/2020 10 Garantia \$827.91 \$... 19 📝 Servicio TM22323 CLIENTE09 CLIENTE NUEVO 09 s 24/Abr/2020 10 Servicio TM22271 CLIENTE NUEVO 09 Garantia 25/Mar/2020 \$1.90... \$... 40 13 💌 CLIENTE09 🛷 🔿 Servicio TM22270 CLIENTE09 CLIENTE NUEVO 09 Garantia 25/Mar/2020 \$551.94 \$... 40 Importe: 4.666.72 Saldo: 5.413.39 Promedio Días: 25 Pesos Dolares Abrir Nuevo Cancelar

Movimiento: Servicio **Estatus:** Pendientes Situación: Orden Cerrada Tipo de Orden: Garantía

A continuación de clic en Abrir en cualquiera de las órdenes.

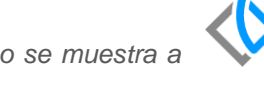

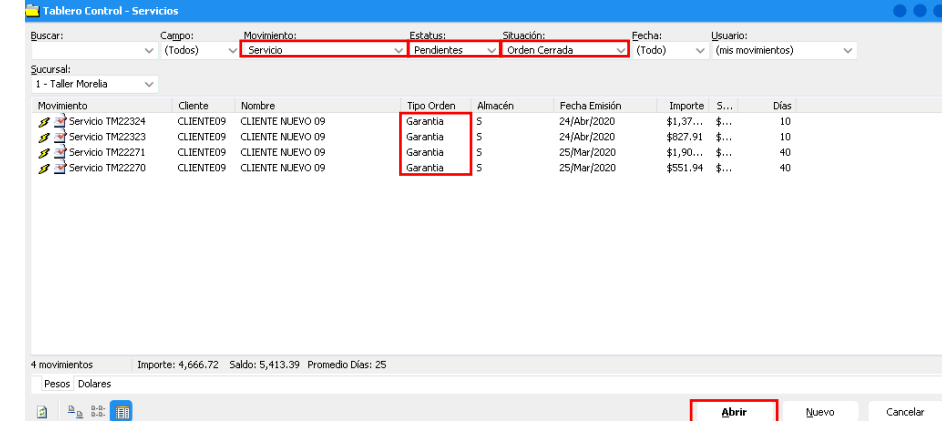

A continuación se abrirá la Orden de Servicio en donde se dará clic en el botón de Afectar:

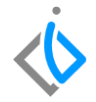

| 🗄 Intelisis - [Servicios - Servicio TM22324]                                                                                                    | ES Español (México) | 🔞 Ayuda 🗧 🔵 🔵 |
|----------------------------------------------------------------------------------------------------|---------------------|---------------|
| Archivo Edición Ver Otros Reportes                                                                                                    |                     |               |
| $\equiv$ $\diamond$ intelisis                                                                                                    |                     | 🗗 🖰           |
| D 🗃 🖬 🖓 🤻 🕨 📓 📾 🗃 📾 🕸 🖩 🖬 🕸 🕮 🗮 🗎 🛯 🍕 🖉 🖉 🖉 🖉 🖉 🔗 🖉 🖓 🔗 🖉 🖉                                                                                                    | æ                   |               |
| Datos Generales Datos del servicio Información adicional Comentarios Formas Anexas Eventos                                                                                                    |                     |               |
| Movimiento: 20100 Y TM22324 Proyecto: 5 5 1                                                                                                    |                     | ^             |
| Fecha Emisión: 24/Abr/2020 06:00 Fec Requerida: 25/Abr/2020 F Demora:                                                                                                    |                     |               |
| Actividad:                                                                                                    |                     |               |
| Clente: CLENTEDO CLENTE NUEVO 09 XAXX0101010C                                                                                                    |                     |               |
| Directión: CALLED9 09 Precis Grantia                                                                                                    |                     |               |
| Sirurad Dieche: Teléfono Case:                                                                                                    |                     |               |
| Coloria Michosefo Boblación Moralla Taléfono Múri 4567201/20                                                                                                    |                     |               |
| Constant resolution Constant resolution Constant resolution Constant Constant Consta |                     |               |
| Laudon mitolocular Delagadan mitolad Cough Data Cough Data Cough                                                                                                    |                     |               |
|                                                                                                    |                     |               |
| Concepto: Garanda Conditiones: 24)AdX/2020                                                                                                    |                     |               |
| Detaile Automotriz                                                                                                    |                     |               |
| Descripción: Unidad Venta: Tipo: Precio Lista: Precio Minimo: Costo Promedio:<br>MANO DE OBRA Hr Servicio                                                                                                    |                     |               |
| Código Artículo Descripción Disponible Cantidad MO MO Adicional Cantidad Precio Desc. Descuento T. Tabulado. Tecnico F. Est.                                                                                                    | Inicio F. Est. Fin  | Importe       |
| . Garantia 5 5 \$ \$275.97 \$0.00 5 AGSERV 24/04/2                                                                                                    | 20 16:42            | \$1,379.8     |
|                                                                                                    |                     | 、<br>、        |
| Pendiente Orden Cerrada - 24/Abr/20 16:45                                                                                                    |                     |               |

Se abre la siguiente ventana en donde se seleccionará FEL Garantía y se dará clic en Generar:

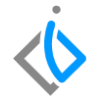

| Servicio TM22324                 |  |
|----------------------------------|--|
| Movimiento a Generar             |  |
| (Desreservar)                    |  |
| (Reservar)                       |  |
| Consumo Interno                  |  |
| Factura Garantía                 |  |
| Factura Seguro                   |  |
| Factura Servicio                 |  |
| FEL Garantía                     |  |
| FEL Seguro                       |  |
| FEL Servicio                     |  |
|                                  |  |
|                                  |  |
|                                  |  |
|                                  |  |
| <u>G</u> enerar <u>C</u> ancelar |  |

#### 7

#### Facturación en Lote Garantía

Posteriormente se abrirá la siguiente ventana en donde se indicará la opción correspondiente de acuerdo a lo que se requiere:

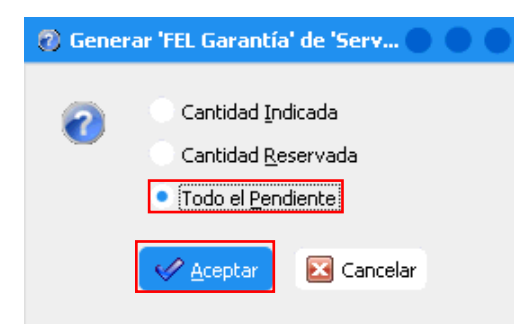

- **Cantidad Indicada:** Se refiere a las partidas que se hayan marcado en la columna y que se seleccionaron (A Afectar) en el detalle de la Orden de Servicio.
- **Cantidad Reservada:** Se refiere a todas las refacciones que están reservadas en la Orden de Servicio.
- **Todo el Pendiente:** Son todas las partidas pendientes o reservadas en la Orden de Servicio.

Ya seleccionada la opción, dé clic en Aceptar.

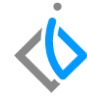

El movimiento queda Sin Afectar, en donde se señalan las **Condiciones de Pago**, la **Forma de Pago** y la **Causa o Uso de CFDI**, se da clic en la parte superior que se encuentra el siguiente icono con la leyenda: **Copiar Pendientes** 

| 🗅 💕 🖬 📇 (         | 🖓 💖 💘 🕨 🖼 💈                   | ) × 🛛 🔟 🗉          | i 🚍 💽 🜌 📖 💠 🗄              | E 🛛 🍫 遂         | 38 🛅 🗊 👂 🖂 ┥               | 2 4 |  |
|-------------------|-------------------------------|--------------------|----------------------------|-----------------|----------------------------|-----|--|
| Datos Generales   | Información adicional Comenta | rios Formas Anexas | Eventos                    |                 |                            |     |  |
| Movimiento:       | FEL Garantía                  | Pro                | oyecto:                    | 5 Peso          | 1                          |     |  |
| Eecha Emisión:    | 05/May/2020 .                 | 11:00 🗸 Fec Re     | equerida: 25/Abr/2020      | ~               | Demora:                    |     |  |
| Actividad:        |                               |                    |                            |                 |                            |     |  |
| ⊆liente:          | GU14                          | GENERAL MOTOR      | RS DE MEXICO S. DE R.L. DE | CV GMM36        | 2284D                      |     |  |
| Dirección:        | AV EJERCITO NACIONAL          |                    | 843                        | Precio Garantia | ×                          |     |  |
| Sucursal Cliente: |                               |                    |                            |                 | Teléfono Casa: 443 2980755 |     |  |
| Colonia:          | GRANADA                       | Población:         | MEXICO                     |                 | Teléfono Móvil: 4432980755 |     |  |
| Estado:           | D.F                           | Delegación:        | MIGUEL HIDALGO             |                 | Código Postal: 11520 🗸     |     |  |
| Agente:           | AGSERV                        | Almacén:           | 5                          |                 |                            |     |  |
| Concepto:         | Garantia                      | Condiciones:       | Contado 🗸                  | 05/May/2020     | Efectivo 🗸                 |     |  |

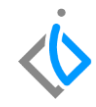

Se desplegara la siguiente pantalla en donde se muestran los Artículos de las órdenes **Tipo Garantía** que se encuentran en Situación **Orden Cerrada** y Estatus **Pendiente.** 

| 🎾 Ventas Pendientes                               |                  |           |         |                 |          |           |           |        |          |       |            |            |  |
|---------------------------------------------------|------------------|-----------|---------|-----------------|----------|-----------|-----------|--------|----------|-------|------------|------------|--|
| 🖋 Agregar 🎽 Cancelar 🕼 Seleccionar Iodo 💣 🖨 🖓 🗷 🔅 |                  |           |         |                 |          |           |           |        |          |       |            |            |  |
| Buscar: Movimiento: Fecha Requerida:              |                  |           |         |                 |          |           |           |        |          |       |            |            |  |
| V (Todo) V (Todo) V                               |                  |           |         |                 |          |           |           |        |          |       |            |            |  |
| 🔄 Todo                                            | Movimiento       | Cliente   | Almacén | Fecha Requerida | Artículo | Reservado | Pendiente | Unidad | Precio   | Desc. | Movimiento | Tipo Orden |  |
| 🗀 .                                               | Servicio TM22183 | 1103      | S       |                 | MANOO    |           | 1         | Hr     | \$200.00 | 0.00  | Servicio   | Garantia   |  |
|                                                   | Servicio TM22228 | 1408      | 5       | 24/Sep/2019     |          |           | 1         | Hr     | \$300.00 | 0.00  | Servicio   | Garantia   |  |
| 00000002                                          | Servicio TM22270 | CLIENTE09 | s       | 31/Mar/2020     |          |           | 2         | Hr     | \$275.97 | 0.00  | Servicio   | Garantia   |  |
|                                                   | Servicio TM22271 | CLIENTE09 | S       |                 |          |           | 3         | Hr     | \$519.01 | 0.00  | Servicio   | Garantia   |  |
| MANOO                                             | Servicio TM22271 | CLIENTE09 | S       |                 | 00000002 | 1         |           | pza    | \$350.00 | 0.00  | Servicio   | Garantia   |  |
|                                                   | Servicio TM22294 | 100       | S       |                 | 0601063  |           | 1         | Hr     | \$500.00 | 0.00  | Servicio   | Garantia   |  |
|                                                   | Servicio TM22299 | 100       | s       | 20/Abr/2020     | 0601063  |           | 1         | Hr     | \$500.00 | 0.00  | Servicio   | Garantia   |  |
|                                                   | Servicio TM22323 | CLIENTE09 | s       | 25/Abr/2020     |          |           | 3         | Hr     | \$275.97 | 0.00  | Servicio   | Garantia   |  |
|                                                   | Servicio TM22324 | CLIENTE09 | S       | 25/Abr/2020     |          |           | 5         | Hr     | \$275.97 | 0.00  | Servicio   | Garantia   |  |

Dentro del campo marcado como "Fecha Requerida" elegir la opción (Todo) para poder visualizar todas las órdenes de Tipo Garantía que se encuentran en Situación Orden Cerrada y Estatus Pendiente.

Indique los Artículos que se van a incluir en el lote con el check que se encuentra en la parte izquierda de cada uno de ellos y de clic en **Agregar**.

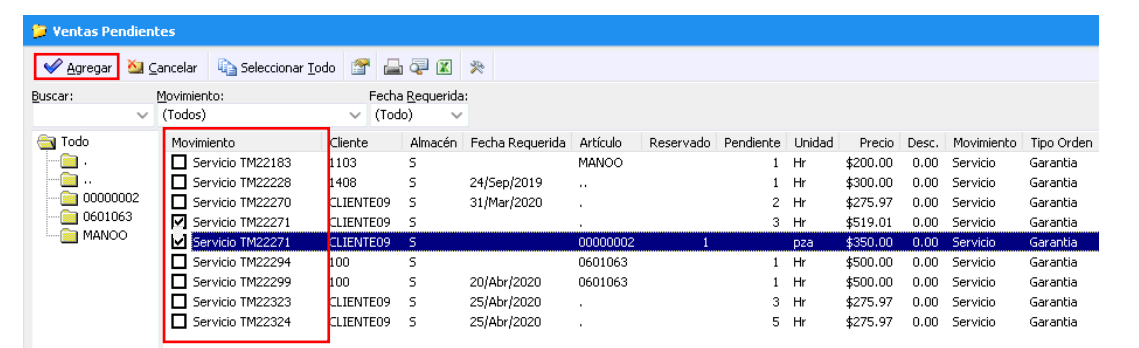

Dentro de esta pantalla seleccionamos las Refacciones, Mano de Obra, TOT´s de las órdenes que va a pagar planta.

10

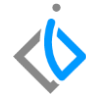

Se insertaran dentro del movimiento **FEL Garantía** en el apartado de **Detalle** los **Artículos** seleccionados previamente, como se muestra a continuación:

| Detalle<br>Descripción: | Opción:     |         | 1:       | Unidad Venta: Tipo:          | Precio List | a: Precio Míni | imo: Costo P | romedio: |       |           |         |            |           |          |
|-------------------------|-------------|---------|----------|------------------------------|-------------|----------------|--------------|----------|-------|-----------|---------|------------|-----------|----------|
| Aplica                  | Consecutivo | Código  | Artículo | Descripción                  | Cantidad MO | Cantidad       |              | Precio   | Desc. | Descuento | Tecnico | Importe    | % IVA IVA |          |
| Servicio                | TM22324     |         |          | Garantía                     | 5           |                | 5            | \$275.97 |       | \$0.00    | AGSERV  | \$1,379.85 | 16        | \$220.78 |
| Servicio                | TM22271     | 0000002 | 00000002 | FILTRO ACEITE MERCCEDES-BENZ |             |                | 1            | \$350.00 |       | \$0.00    | 1       | \$350.00   | 16        | \$56.00  |
| <                       |             |         |          |                              |             |                |              |          |       |           |         |            |           | >        |
| in Afectar              |             |         |          |                              |             |                |              |          |       |           |         |            |           |          |

**Nota:** De clic el **Afectar**, no sin antes verificar que el total que muestra el movimiento **FEL Garantía** coincida con el total del documento que envía planta para su pago.

A continuación el movimiento se muestra en un Estatus Concluido.

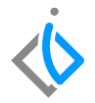

| D 💕 🖬 🚔 ä                                                               | P 🖤 🖤 D 🖼         | 5 🍤 🗙 🛱   | ) 🔳 🔳                    | = n 2 III :            | = 0 🍫 🖄                  | 👌 8 🖡     | - 🔁 🛈          | 5                  | $\mathbf{A} \vdash \mathbf{B}$ |                |                     |                  |       |   |
|-------------------------------------------------------------------------|-------------------|-----------|--------------------------|------------------------|--------------------------|-----------|----------------|--------------------|--------------------------------|----------------|---------------------|------------------|-------|---|
| Datos Generales Información adicional Comentarios Formas Anexas Eventos |                   |           |                          |                        |                          |           |                |                    |                                |                |                     |                  |       |   |
| Eecha Emisión:                                                          | 05/May/2020       | 12:00     | Fec Req                  | uerida: 25/Abr/2020    |                          | F Demora: |                |                    |                                |                |                     |                  |       | ^ |
| Actividad:                                                              |                   |           |                          |                        |                          |           |                |                    |                                |                |                     |                  |       |   |
| ⊆liente:                                                                | GU14              | GENE      | RAL MOTORS               | DE MEXICO 5. DE R.L. D | E CV GMM36               | 12284D    |                |                    |                                |                |                     |                  |       |   |
| Dirección:                                                              | AV EJERCITO NACIO | NAL       |                          | 843                    | Precio Garantia          |           |                |                    |                                |                |                     |                  |       |   |
| Sucursal Cliente:                                                       |                   |           |                          |                        |                          | Т         | eléfono Casa:  | 443 2980755        | ;                              |                |                     |                  |       |   |
| Colonia:                                                                | GRANADA           |           | Población:               | MEXICO                 |                          | Teléfono  | o Móvil: 44329 | 80755              |                                |                |                     |                  |       |   |
| Estado:                                                                 | D.F               |           | Delegación:              | MIGUEL HIDALGO         |                          | Código F  | Postal: 11520  |                    |                                |                |                     |                  |       |   |
| Agente:                                                                 | AGSERV            | Aļmace    | én:                      | 5                      |                          |           |                |                    |                                |                |                     |                  |       |   |
| Concepto:                                                               | Garantia          | Condic    | iones:                   | Contado                | 05/May/2020              | E         | fectivo        |                    |                                |                |                     |                  |       |   |
| Descuento Global:                                                       |                   | Refere    | encia:                   |                        |                          |           |                | Movir              | miento <u>D</u> irecto         |                |                     |                  |       | ~ |
| Detalle                                                                 |                   |           |                          |                        |                          |           |                |                    |                                |                |                     |                  |       |   |
| Descripción:<br>MANO DE OBRA                                            |                   | Opción:   |                          | Unidad<br>Hr           | Venta: Tipo:<br>Servicio | Preci     | o Lista: Prec  | io Mínimo: Costo P | romedio:                       |                |                     |                  |       |   |
| Aplica                                                                  | Código            | Artículo  | Descripción              |                        | Cantid                   | ad Precio | Desc.          | Descuento Tecnio   | to Importe                     | % IVA IVA      | A ISA               | N                | Grupo | ^ |
| Servicio TM22324<br>Servicio TM22271                                    | 0000002           | . 0000002 | Garantía<br>ETI TRO ACEI | ITE MERCCEDES-BENZ     |                          | 5 \$      | 275.97         | \$0.00 AGSE        | RV \$1,379.8                   | 35 16<br>10 16 | \$220.78<br>\$56.00 | \$0.00<br>\$0.00 |       |   |
| <                                                                       |                   |           |                          |                        |                          | - •       |                | ÷1.20 I            | 4000                           |                | ÷10100              | 40100            |       | × |
| Concluido                                                               |                   |           |                          |                        |                          |           |                |                    |                                |                |                     |                  |       |   |

### Facturación en Lote Garantía Glosario de terminologías y procesos

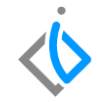

**TOT**'s: Trabajo en otros talleres

## FAQ

¿Se puede aplicar este mismo proceso en otro Tipo de Orden que no sea Garantía, (Público, Seguro, Interno)?

Si, se puede realizar Facturación en Lote de cualquier Tipo de Orden, siempre y cuando pertenezcan al mismo cliente.

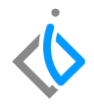

## **()** intelisis

Gracias por consultar nuestras Guías Rápidas Web

Es un gusto poder ayudarte.

Equipo de Consultoría

Intelisis Solutions dmsautos@intelisis.com Tel. (443) 333 2537

14